Jul 14, 2017

# Running the Thermo Scientific Arktik Thermal Cycler

DOI

dx.doi.org/10.17504/protocols.io.in5cdg6

### Dr. Steven Wilhelm, Alyssa Alsante

The Aquatic Microbial E...

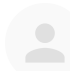

### Steven W Wilhelm

The University of Tennessee, Knoxville

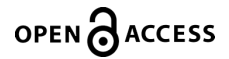

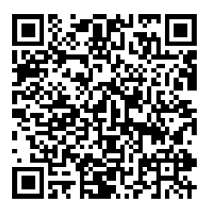

#### DOI: dx.doi.org/10.17504/protocols.io.in5cdg6

Protocol Citation: Dr. Steven Wilhelm, Alyssa Alsante 2017. Running the Thermo Scientific Arktik Thermal Cycler. protocols.io. https://dx.doi.org/10.17504/protocols.io.in5cdg6

License: This is an open access protocol distributed under the terms of the <u>Creative Commons Attribution License</u>, which permits unrestricted use, distribution, and reproduction in any medium, provided the original author and source are credited

Protocol status: Working

Created: June 27, 2017

Last Modified: March 15, 2018

Protocol Integer ID: 6589

## Abstract

Please contact Dr. Steven Wilhelm (wilhelm@utk.edu) for additional information regarding this protocol.

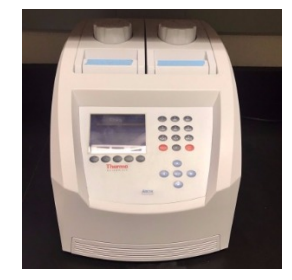

| Creating a new protocol |                                                                                                    |
|-------------------------|----------------------------------------------------------------------------------------------------|
| 1                       | Press NEW from the main screen                                                                                                    |
|                         | Note                                                                                                    |
|                         | This will show a DEFAULT protocol, which is a graphical representation of a typical PCR temperature cycling routine.                                                  |
| 2                       | Toggle between the different steps with the cursor keys                                                                                                    |
| 3                       | Press ADD (F1) to add a temperature step to the left of where you want to add it                                                                                      |
| 4                       | Press DELETE (F2) to delete a highlighted temperature step                                                                                                    |
| 5                       | To add advanced options (temperature increment, extend time or slow ramp rate, and temperature gradient) press OPTION (F3) and follow the instructions on the screen. |
|                         | Note                                                                                                    |
|                         | INC (F1) = add or subtract a temperature increment                                                                                                    |
|                         | EXT (F2) = add or subtract a time extension                                                                                                    |
|                         | RAMP (F3) = slows the ramp rate (input range = 0.1 - 0.4 degrees C/sec.                                                                                               |
|                         | GRAD (F4) = sets a gradient                                                                                                    |
| 6                       | Press BACK (F4) to exit without saving                                                                                                    |
| 7                       | Press SAVE (F5) to save the protocol                                                                                                    |

# Running a protocol

8 Highlight a folder and press OPEN (F1)

- 9 Highlight the protocol and press OPEN again
  10 Press START (F1)
  11 Press OK (F5)
  12 Specify the SAMPLE (F4) or BLOCK (F5) mode
  Note
  Sample mode is recommended for most protocols
  13
  14 Specify the vessel type by selecting UTW (F4) or COMMON (F5)
  15 Specify the sample volume
  - 16 Press YES (F4) to run the protocol